施設案内及び公共施設予約システム

# ガイドブック

## 寝屋川市立市民体育館

| 目次                         | ページ |
|----------------------------|-----|
| 〇 公共施設予約システムで登録番号(利用者 ID)を | 1   |
| 取得された方へ                    |     |
| 〇 市民体育館のご案内                | 1   |
| O 初回利用者パスワード設定             | 3   |
| 〇 ログイン方法                   | 6   |
| O 抽選申込方法                   | 7   |
| O 抽選申込確認·取消方法              | 12  |
| O 当選確認·確定方法                | 14  |
| 〇 空き申込方法                   | 16  |
| 〇 予約確認·取消方法                | 22  |
| ○ メッセージの確認方法               | 25  |
| ○ ご利用の手引き                  | 27  |

### ● 公共施設予約システムで登録番号(利用者ID)を取得された方へ

【パスワード設定】

登録番号(利用者ID)を取得された後、利用者側でパスワードを設定していただく必要があ ります。

※パスワード設定後、システムが利用可能になります。 ※パスワードは必ず控えておいてください。

【利用できる機器】 パソコン、スマートフォン等のインターネットが接続された機器

### ● 市民体育館のご案内

【所 在 地】 寝屋川市下木田町 16-16

【開館時間】 9:00~21:00

【休館日】 毎月第3火曜日(祝日のときはその翌日)・年末年始(12/29~1/3)

【利用者登録の単位】 10名以上の団体 ※代表者が20歳以上の登録されたグループ単位の利用に限りま す。(個人での利用はできません)

【利用時間帯の単位】 3時間が基本単位で最大 12時間まで

【団体利用の基本利用料(円)】

| 施            | 設  | 名          | 9~12 時 | 12~15 時 | 15~18 時 | 18~21 時 | 用途                       |
|--------------|----|------------|--------|---------|---------|---------|--------------------------|
| + /+ ;       | 去中 | 全面         | 8,000  | 8,000   | 8,000   | 9,600   | <b>バレーホ`ール、ハ`スケットホ`ー</b> |
| <b>大</b> 体育至 |    | 半面         | 4,000  | 4,000   | 4,000   | 4,800   | ル、ハドミントンなど               |
| 小            | 体育 | <b>訂</b> 室 | 3,000  | 3,000   | 3,000   | 3,600   | ダンス、拳法、バトミントンなど          |
| 卓            | 球  | 室          | 1,700  | 1,700   | 1,700   | 2,000   | 卓球 4 台                   |
| 柔            | 道  | 場          | 2,600  | 2,600   | 2,600   | 3,100   | 柔道、合気道、拳法など              |
| 剣            | 道  | 場          | 2,600  | 2,600   | 2,600   | 3,100   | 剣道、空手道、体操など              |
| 会            | 議  | 室          | 1,300  | 1,300   | 1,300   | 1,500   |                          |
| 研            | 修  | 室          | 700    | 700     | 700     | 800     |                          |

① 市外の団体は、利用料が2倍になります。

市内中学生以下・高齢者(60歳以上)・障害者団体は、半額になります。
 ※「市内」扱いは、寝屋川市在住・在職・在学の方が対象です。

【受付期間と申込回数】

|          | 受付期間         | 利用対象期間    | 申込回数             |
|----------|--------------|-----------|------------------|
| 抽選申込     | 毎月1日~14日     | 翌々月の1日~末日 | 5 回まで            |
| 抽選日      | 毎月 15 日      | //        | —                |
| 当選分の利用申請 | 毎月 16 日~22 日 | //        | —                |
| 売さ利田由津   | 毎月1日~15日     | 翌月の末日まで   | 各月 10 回まで        |
| 「至さ村用甲胡  | 毎月 16 日~月末   | 翌々月の末日まで  | (曲選の当選内谷か反映されます) |

「当選分の利用申請」を受付期間内に行わなかったときは、自動的に当選が取り消されます。

※16日の受付は、5:00から開始します。

※システムで利用希望日当日にその日の空き利用申請をすることはできません。 直接体育館窓口でお申込みください。

- 【取消期限】 利用予定日の 15 日前までの取消は、利用料を徴収しません。 期限を過ぎての取消は、規定の利用料が口座から引き落とされます。
- 【口座振替】 利用料は、利用月の翌月 18 日より口座より引き落とされます。 ※18 日が金融機関の休みにあたる場合は、翌営業日になります。

【問い合わせ先】 市民体育館(9:00~17:30) ℡072-824-5858

※小体育室・卓球室・トレーニング室などの個人利用やイベント実施については、直接 市民体育館へお問い合わせください。

#### 【市民体育館利用上の注意】

- ① 開館は、8:30 です。(正門は 8:00 に開きます。)
- ② 利用(開始・終了)時間は必ず守ってください。利用前に窓口で「利用報告書」を受け 取り、終了後に窓口に返却してください。利用時間には準備・清掃も含まれますので、 10分前には片付け(モップがけ等)を始めてください。
- ③ 利用施設以外の場所(ロビー・駐車場)での練習は禁止します。
- ④ 備品等を破損された場合は、速やかに事務所までお申し出ください。
- ⑤ 施設利用の際は、必ず上靴に履き替えてください。
- ⑥ 風紀を乱す行為、他人に迷惑となる行為はしないでください。

- 初回 利用者パスワード設定
- 1. 寝屋川市の ホームページ くらし・ 手続き 子育て・教育 健康・医療・ 福祉 観光・文化・ ビジネス・ スポーツ 産業 市政 ()寝屋川市 環境・ まちづくり NEYAGAWA CITY ページID検索 キーワード検索 🖪 💟 (O) 🖸 Q 検索ワードを入れて下さい ■注目キーワード よくある質問 ページの下へ移動していくと  $\leftarrow \mathsf{Page}$ ■ 便利なサービス ■ Top municipercel <u>- A</u> わやがわ 電子図 M-2 公共施設予約システム 事前申請システム 何ごみ検索 ねやがわ電子

「便利なサービス」・「公共施設予約システム」

2. ログイン画面へ

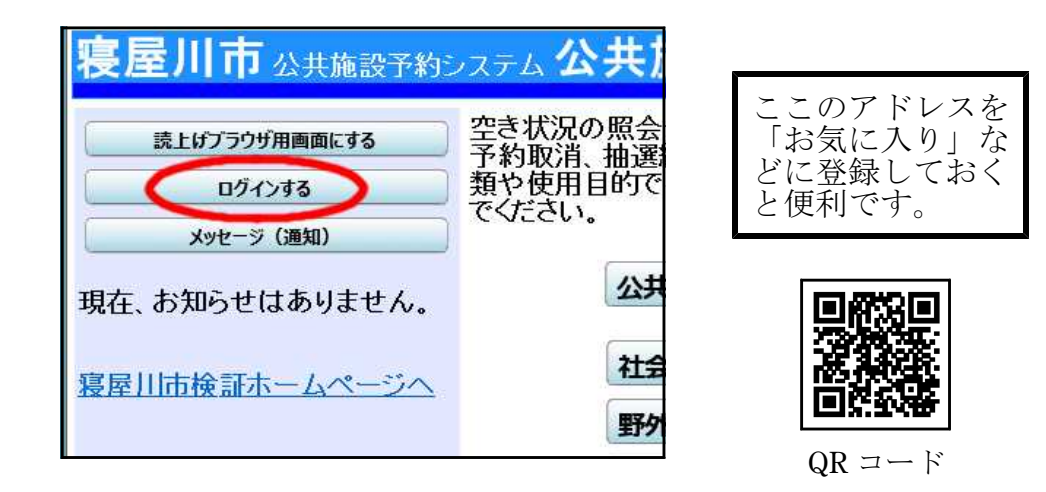

3.「パスワード設定」へ

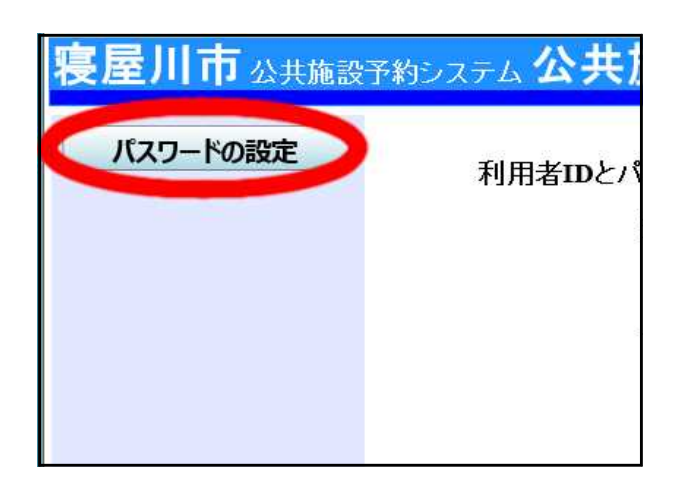

| 4. | 情報入力                    |                                                                            |
|----|-------------------------|----------------------------------------------------------------------------|
|    |                         | 項目を入力して、「次へ」ボタンを押してください。<br>利用者登録の際に発行された番号を入力してください。(半角文字)                |
|    | 発行してもらった<br>利用者 I Dを入力  | → 登録番号                                                                     |
|    | 登録時に申請書に<br>記載した電話番号    | 利用者登録申請書に記入した内容を入力してください。(半角文字)<br>団体登録の担合は、代表者の旧報を入力してください。(半角文字)<br>電話番号 |
|    |                         |                                                                            |
|    |                         | 色・文字サイズ変更 <く戻る 次へ >> 3                                                     |
|    |                         |                                                                            |
| 5. | パスワード<br>入力(2回)<br>項目を入 | カレて、「設定」ボタンを押してください。<br>利用者ID 10******                                     |
|    | パスワー                    | を入力してください。                                                                 |
|    | 8~ 10 X                 | 子の日 デキ 戸央数子 で入力してく こさい。 パスワード                                              |
|    |                         | パスワード(確認)                                                                  |
|    | 大文字• 小                  | 文字は区別しません。例「ABC」と「abc」は同一文字として扱われます。                                       |
|    |                         |                                                                            |
|    | 色·文字                    | キサイズ変更 <く戻る 設定 >> 2                                                        |
|    |                         |                                                                            |

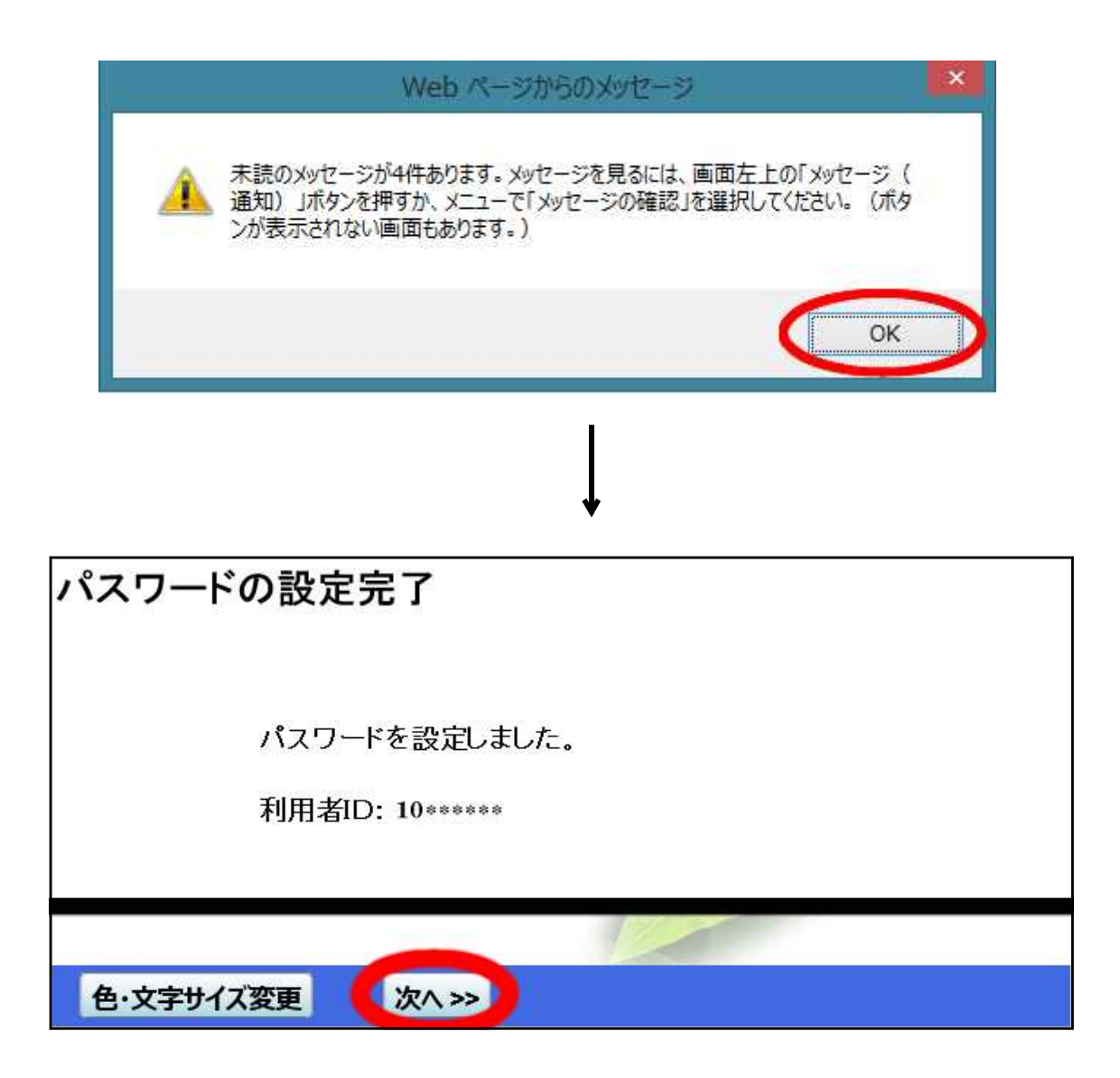

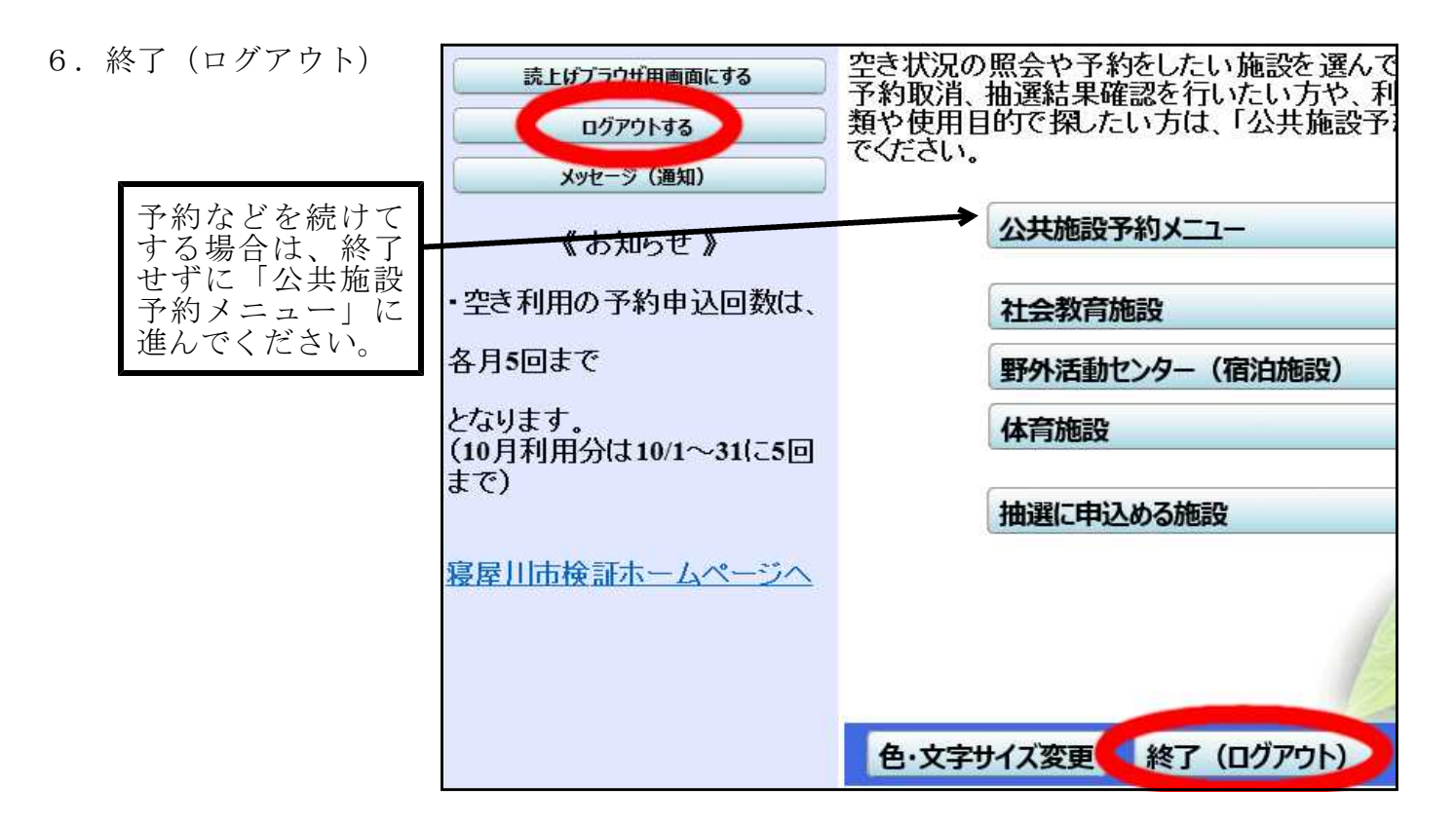

## ログイン方法

抽選申込・予約・取消などは、ログイン操作が必要になります。

1. ログイン

(左上メニューから)

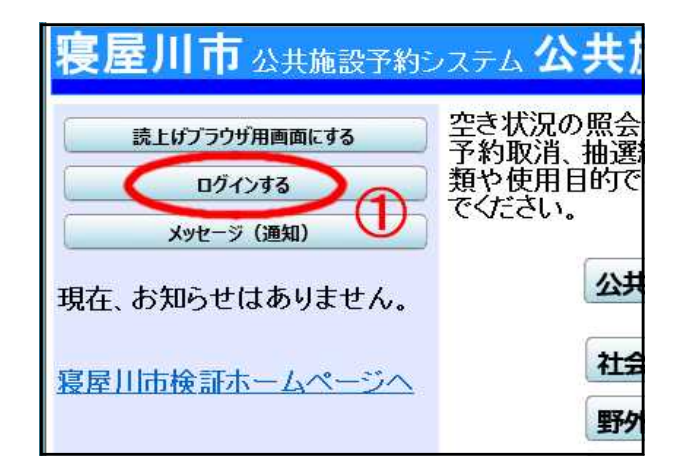

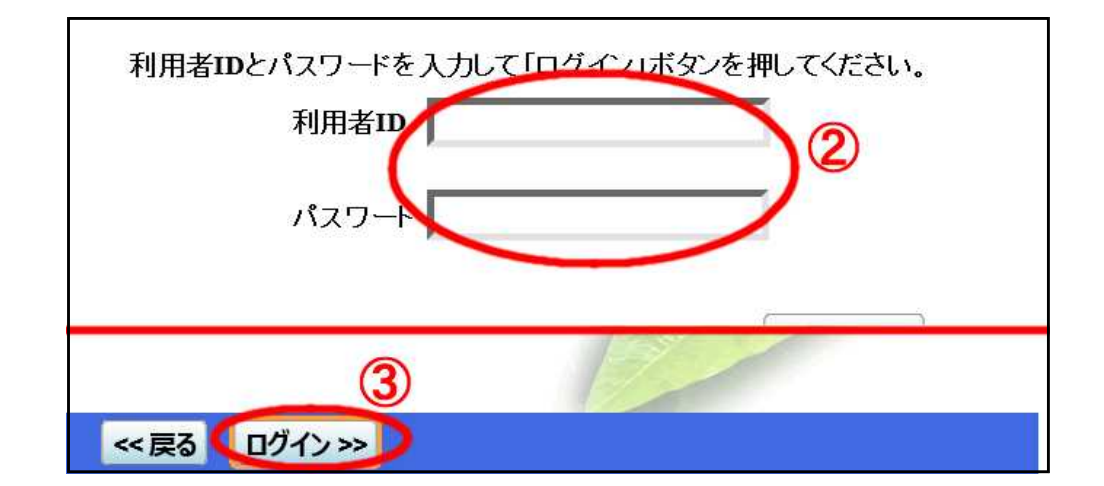

2.「公共施設予約メニュー」へ進ん 類や使用目的で探したい方は、「公共施設予約メニュー」を選ん で抽選申込・空き申込などの操 作を始めて下さい。

|       | 公共施設予約メニュー     |
|-------|----------------|
|       | 社会教育施設         |
|       | 野外活動センター(宿泊施設) |
| ſ     | 体育施設           |
| <     | 抽選に申込める施設      |
| 色·文字サ | イズ変更終了(ログアウト)  |

## 抽選申込方法

- 1. ログインして 「抽選に申込める施設」
- 類や使用目的で探したい方は、「公共施設予約メニュー」を選ん でください。 公共施設予約メニュー 社会教育施設 野外活動センター(宿泊施設) 体育施設 抽選に申込める施設 色・文字サイズ変更 終了(ログアウト)

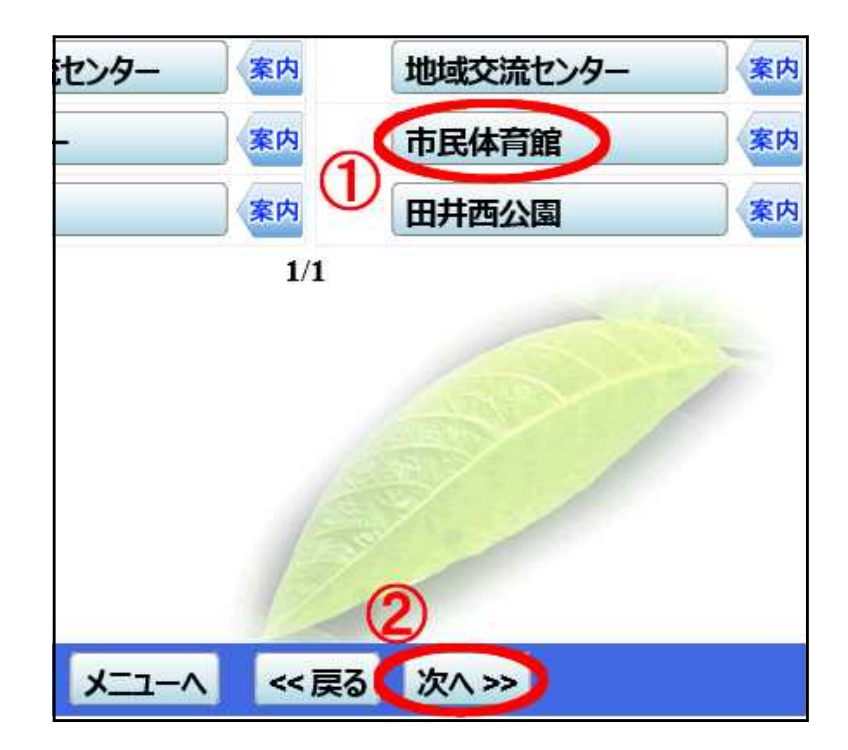

3. 抽選対象月へ

例:今月が7月なら9月へ

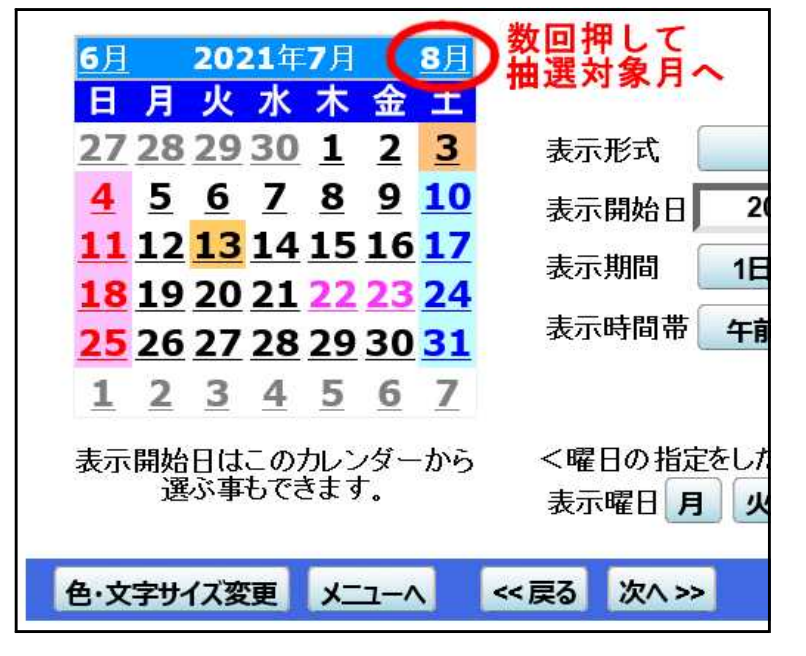

2. 施設選択

4. 表示開始日設定

右図は1日から表示させたい場合

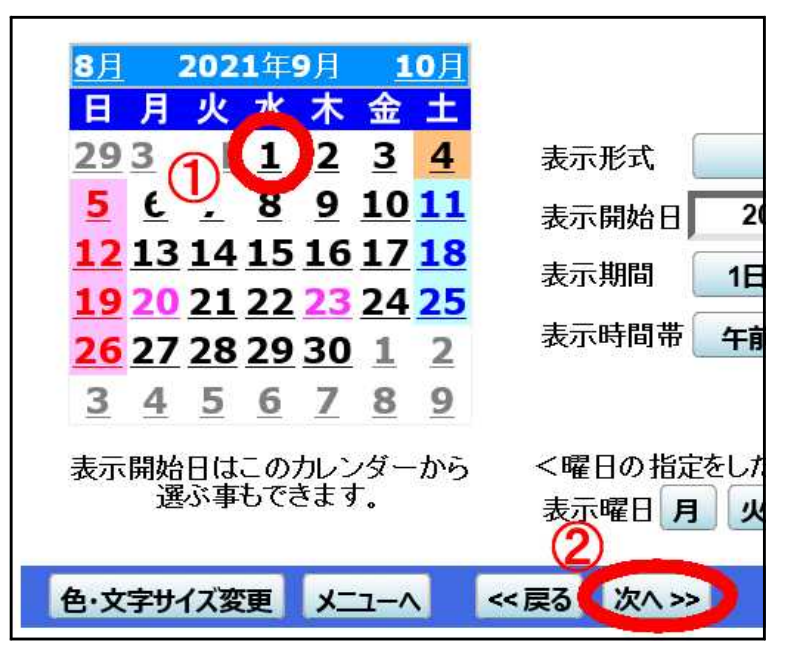

5. 利用希望日選択(「抽選」とある日が抽選に申込めます)

| 大体  | 育室           |              |              |              |              | 定員           | _              |
|-----|--------------|--------------|--------------|--------------|--------------|--------------|----------------|
|     | В            | 月            | 火            | 水            | 木            |              | +              |
| 9   |              |              |              | <u>1 抽選</u>  | 2 抽 選        | <u>3 抽選</u>  | <u>4選択抽選</u>   |
| 9   | <u>5 抽選</u>  | <u>6 抽選</u>  | <u>7 抽選</u>  | 8 抽運         | 9選択抽選        | <u>10 抽選</u> | <u>11 抽選</u>   |
| 9   | <u>12 抽選</u> | <u>13 抽選</u> | <u>14 抽選</u> | <u>15 抽込</u> | 10 情護        | <u>17 抽選</u> | <u>18 抽選</u>   |
| 9   | <u>19 抽選</u> | <u>20 抽選</u> | 21 休館        | <u>22 抽選</u> | <u>23 抽選</u> | <u>24 抽選</u> | <u>25 抽選</u>   |
| 9   | <u>26 抽選</u> | <u>27 抽選</u> | <u>28 抽選</u> | <u>29 抽選</u> | <u>30 抽選</u> | 1 –          | 2 -            |
| 10  | 3 -          |              |              |              |              |              |                |
| く前の | の期間を表示       |              | << ]         | 戻る 次へ >>     |              | 次0           | )期間を表示と        |
| 小体  | 育室           |              |              |              |              | 定員           | _              |
|     | В            | 月            | 火            | 水            | 木            |              | <u>土</u>       |
| 9   |              |              |              | <u>1 抽選</u>  | <u>2 抽選</u>  | <u>3 抽選</u>  | 4 抽選           |
| 9   | <u>5 抽選</u>  | <u>6 抽選</u>  | <u>7 抽選</u>  | <u>8 抽選</u>  | <u>9 抽選</u>  | <u>10 抽選</u> | 11 抽選          |
| 9   | <u>12 抽選</u> | <u>13 抽選</u> | <u>14 抽選</u> | <u>15 抽選</u> | <u>16 抽選</u> | <u>17 抽選</u> | <u>18 抽選</u> × |
|     |              |              |              |              |              |              | >              |

★部屋に関係なく複数選択できます (ここでは大体育室の4日と9日を選択しています。)

| ページの | 一番下ま | で移動し | C |
|------|------|------|---|
|      |      |      |   |

|              | く 前の期間を表示 くく 戻る 次へ シン |       |       |          |       | <u>/X(</u> | 別期間を表示入 |
|--------------|-----------------------|-------|-------|----------|-------|------------|---------|
| 研修           | 室                     |       |       |          |       | 定員         |         |
|              | H                     | 月     | 火     | 水        | 木     |            | ±       |
| 9            |                       |       |       | 1 抽選     | 2 抽選  | 3 抽選       | 4 抽選    |
| 9            | 5 抽選                  | 6 抽選  | 7 抽選  | 8 抽選     | 9 抽選  | 10 抽選      | 11 抽選   |
| 9            | 12 抽選                 | 13 抽選 | 14 抽選 | 15 抽選    | 16 抽選 | 17 抽選      | 18 抽選   |
| 9            | 19 抽選                 | 20 抽選 | 21 休館 | 22 抽選    | 23 抽選 | 24 抽選      | 25 抽選   |
| 9            | 26 抽選                 | 27 抽選 | 28 抽選 | 29 抽選    | 30 抽選 | 1 -        | 2 -     |
| <前(          | の期間を表示                |       | << ]  | 戻る 次へ >> |       | 次0         | )期間を表示> |
| 7.407.010.00 |                       |       |       | 0        |       |            |         |
| <b>A</b> .   | - ウラサノブ 亦ま            | J-7_A |       | 100 22   |       |            |         |
| B            | ステリイス変更               |       | ~~ 戻る | MAR PR   |       |            | ~       |
|              |                       |       |       |          |       |            | >       |

利用希望
 時間帯選択

| (抽選:抽選申込可能 ○:空きあり △:用途によっては使用可能 ×:空きなし -:申込対象外)<br>括弧の中は現在の、「抽選申込数/空き面数」です。 |                  |        |                        |                                |                                     |                           |                 |
|-----------------------------------------------------------------------------|------------------|--------|------------------------|--------------------------------|-------------------------------------|---------------------------|-----------------|
| 市民体育館                                                                       | 大体育室             | 下線のある施 | 設は案内画面                 | があります。                         |                                     |                           |                 |
|                                                                             | 2021年9月4日<br>(土) | 2      | 定員                     | 9:00~<br>12:00                 | 12:00~<br>15:00                     | 15:00~<br>18:00           | 18:00~<br>21:00 |
| 全面<br>1/2面                                                                  |                  |        | 1                      | <del>抽選( /1)</del><br>選択抽選(-/2 | <u>抽選(-/1)</u><br>) <u> 抽選(-/2)</u> | <u>抽選(-/1)</u><br>抽選(-/2) | ) 抽選(<br>) 抽選(  |
| 市民体育館                                                                       | 大体育室             | 下線のある施 | <u>く 戻</u> る<br>設は案内画面 | る バインジン があります。                 | - Salardina and an                  |                           | 50 - 11 K       |
| 1                                                                           | 2021年9月9日<br>(木) |        | 定員                     | 9:00~<br>12:00                 | 12:00~<br>15:00                     | 15:00~<br>18:00           | 18:00r<br>21:00 |
| 全面                                                                          |                  |        | -                      | 抽選(-/1)                        | 抽選(-/1)                             | 抽選(-/1)                   | 抽選(-)           |
| 1/2面                                                                        |                  |        | -                      | 選択抽選(-/2                       | )抽選(-/2)                            | 抽選(-/2)                   | )抽選(-)          |
|                                                                             |                  |        |                        |                                |                                     |                           |                 |
| 色・文字サイズ変更 メニューヘ 《 戻る 次へ 》                                                   |                  |        |                        |                                |                                     |                           |                 |

- ★ 複数選択できます。
- ★ 同じ部屋で9時~12時の枠と12時~15時の枠、2つを連続して選択すると、 9時~15時は1つの枠(申込1件分)として扱われます。
- ★ 同じ部屋で9時~12時と12時~15時など、分けて申し込みたいときは、どちらか一つの抽選申込を「13.完了」まで進めてください。そしてもう一つの抽選申込を改めて「2.公共施設予約メニュー」から行って下さい。
- 7.【この画面は大体育室半面を抽選申込みした場合のみ、表示されます】

| :00~12:00 2面 | ī 1   |
|--------------|-------|
|              |       |
| .00~12:00 2值 | ī 🚺 🎙 |
|              | 1     |
|              |       |

1か2を入力します。

- 1・・・その時間帯の半面を1つ抽選申し込みします。
- 2・・・その時間帯の半面を2つ抽選申し込みします。 (その分、抽選申込みできる数が1つ減ります)

### 8.【この画面は抽選申込みが1件だけの場合、表示されません】

| 優先順位入力 | 優先順位を指定する抽選申込の一覧です<br>抽選を行うグループ内で抽選申込の優先   | ⊦。<br>…順位を1から連番で指定し | 、てください。    |    |
|--------|--------------------------------------------|---------------------|------------|----|
|        | 市民体育館 受付締切: 2021/07/15 00:0<br>最大5希望まで申込可能 | 0                   |            |    |
|        | 施設名称                                       | 利用日                 | 利用時間帯      | 順任 |
|        | 市民体育館 大体育室 1/2面                            | 2021/09/04          | 9:00~12:00 | 2  |
|        | 市民体育館 大体育室 1/2面                            | 2021/09/09          | 9:00~12:00 | 1  |
|        |                                            | 2                   | 2          | Ū  |
|        | 色・文字サイズ変更 メニューへ <<                         | 戻る (次へ >>)          |            |    |

(1を入力したものが必ず当選するとは限りません)

【8.利用希望時間帯選択】で複数選択した場合は、 今日の日付に一番近いものが表示されます。

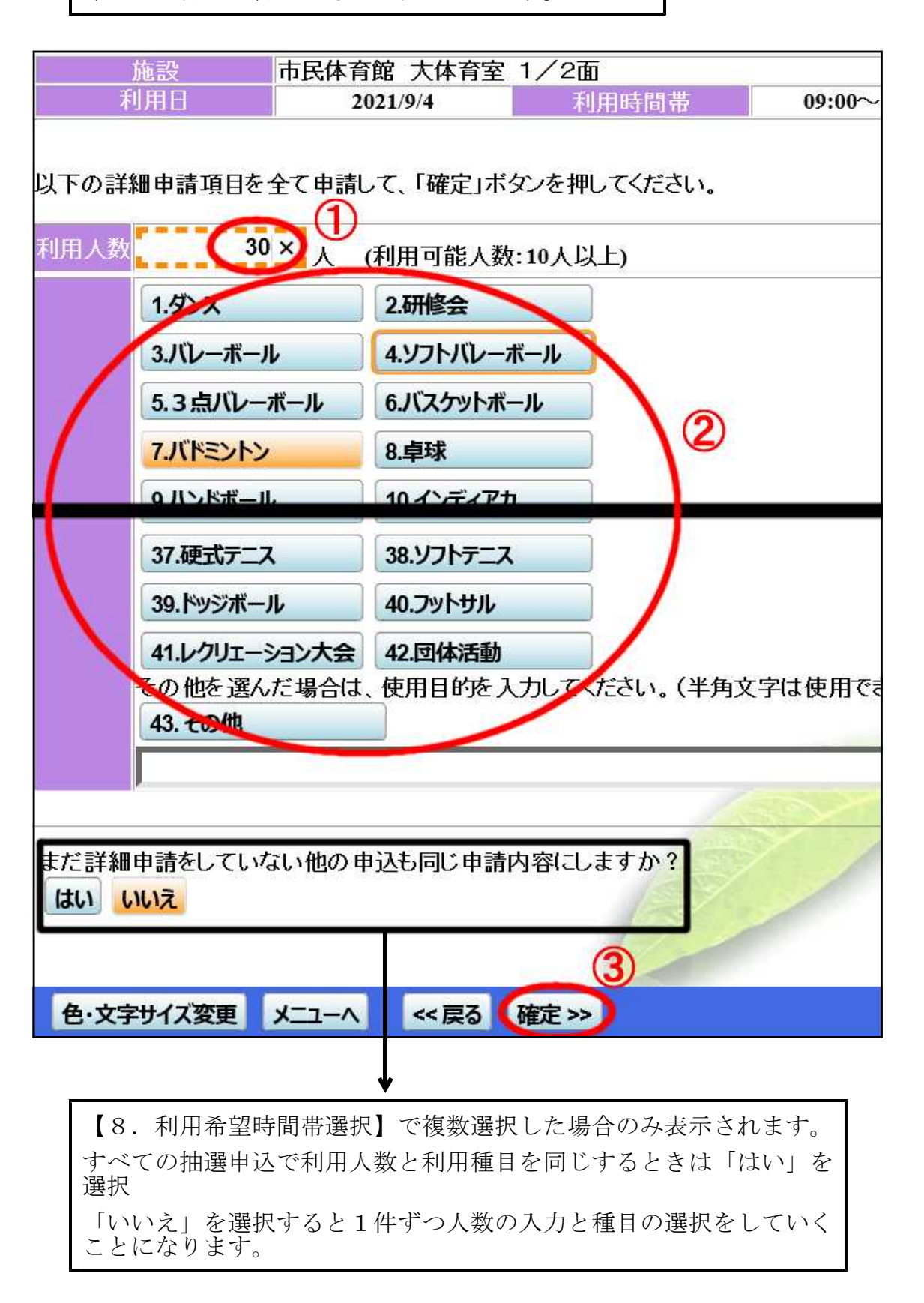

| 10. | 申込内容<br>確認 | 申込内容を確認 | にて、よろしけれに | ず「申込」ボタンを打  | してください。 |        |
|-----|------------|---------|-----------|-------------|---------|--------|
|     |            | 市民体育館 大 | 、体育室 1/2面 | 17          |         | 詳細申請 > |
|     |            | 利用日時    | 2021/9/4  | 09:00~12:00 |         | 備品予約 > |
|     |            | 施設使用料   | 4,000円    | 備品使用料       |         | 1      |
|     |            | 申請内容    | 利用目的「バドミン | トン」、利用人数「   | 30人」    |        |
|     |            | 注意事項    |           |             |         |        |
|     |            | 市民体育館 大 | 、体育室 1/2面 | ÷:          |         | 詳細申請 > |
|     |            | 利用日時    | 2021/9/9  | 09:00~12:00 |         | 備品予約 > |
|     |            | 施設使用料   | 4,000円    | 備品使用料       | -       |        |
|     |            | 申請内容    | 利用目的「バドミン | トン」、利用人数「   | 30人」    |        |
|     |            | 注意事項    |           |             |         |        |
|     |            |         |           | 12          |         |        |
|     |            | 色・文字サイズ | 変更メニューへ   | << 戻る (申2)  | >>>     |        |

```
11. 完了
```

| 申込を受付けま | した。       |                  | [[[1]]       |
|---------|-----------|------------------|--------------|
| 市民体育館 プ | 大体育室 1/2面 |                  | 備品予約 >       |
| 利用日時    | 2021/9/4  | 09:00~12:00      |              |
| 施設使用料   | 4,000円    | 備品使用料            |              |
| 申請内容    | 利用目的「バドミン | トン」、利用人数「30人」、使用 | 料区分「11:使用料」  |
| 注意事項    |           |                  |              |
| 市民体育館 フ | 大体育室 1/2面 |                  | 備品予約 >       |
| 利用日時    | 2021/9/9  | 09:00~12:00      |              |
| 施設使用料   | 4,000円    | 備品使用料            |              |
| 申請内容    | 利用目的「バドミン | 小ン」、利用人数「30人」、使用 | ]料区分「11:使用料」 |
| 注意事項    |           | 12 to 1          |              |
|         |           |                  | 8,000円       |
| 色・文字サイス |           | <b>戻る</b>        |              |

## 抽選申込確認・取消方法

1.「公共施設予約メニュー」へ

| 関や使用目的<br>でください。 | りで探したい方は、「公共施設予約メニュー」を選ん |
|------------------|--------------------------|
|                  | 公共施設予約メニュー               |
|                  | 社会教育施設                   |
|                  | 野外活動センター(宿泊施設)           |
|                  | 体育施設                     |
|                  | 曲選に申込める施設                |
| 色·文字サ            | (ズ変更終了(ログアウト)            |

2.「抽選申込の確認・取消」へ

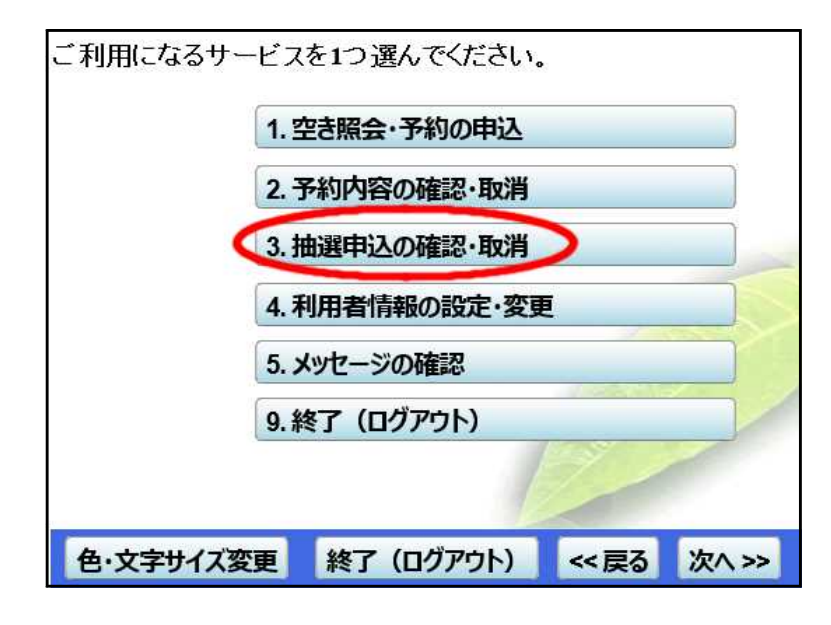

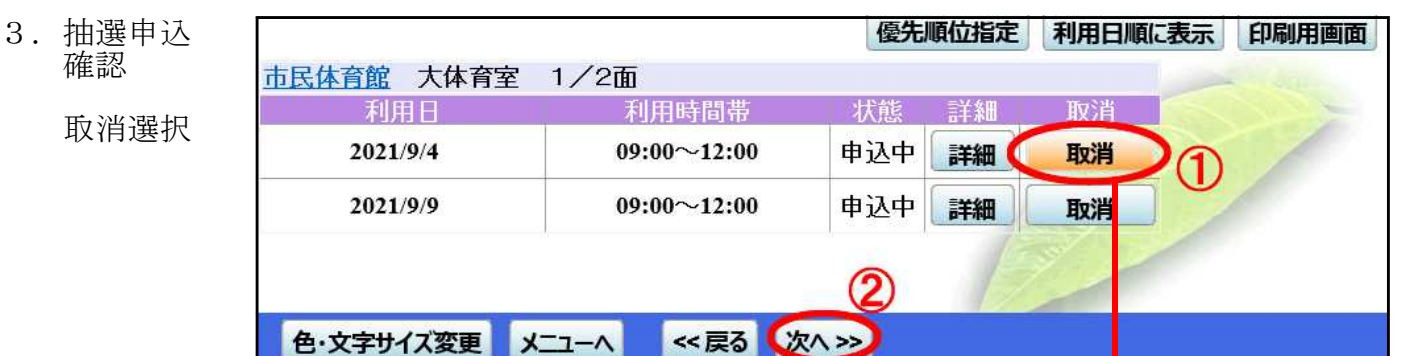

取消したいものだけ選択

| 4 | 取消実行 |
|---|------|
|   |      |

| 抽選申込の取消確認<br>以下の抽選申込を取消します。<br>内容がよろしければ「取消」ボタ | タンを押してください。    |        |                   |
|------------------------------------------------|----------------|--------|-------------------|
| 市民体育館 大体育室 1/2                                 | <b>a</b>       |        |                   |
| 利用日                                            | 利用時間帯          | 処理 📃 🔍 |                   |
| 2021/9/4                                       | 09:00~12:00    | 取消     | The second second |
|                                                |                |        |                   |
| 色・文字サイズ変更 メニュー                                 | -^ 《 戻る 取消 >>> | n      |                   |

5. 完了

| 民体育館 大体育室 1/2 | 面           |    | and the second |
|---------------|-------------|----|----------------|
| 利用日           | 利用時間帯       |    |                |
| 2021/9/4      | 09:00~12:00 | 取消 |                |
|               |             |    |                |

### 当選確認・確定方法

1.「公共施設予約メニュー」へ

| 単や使用目的で発い。<br>でください。 | この方は、「公共施設」ががヘユー」を選ん |
|----------------------|----------------------|
| 公共施設                 | 予約メニュー               |
| 社会教育                 | 施設                   |
| 野外活動                 | センター(宿泊施設)           |
| 体育施設                 |                      |
| 抽選に申込                | 込める施設                |
| 色・文字サイズ変更            | 終了(ログアウト)            |

2.「抽選申込の確認・取消」へ

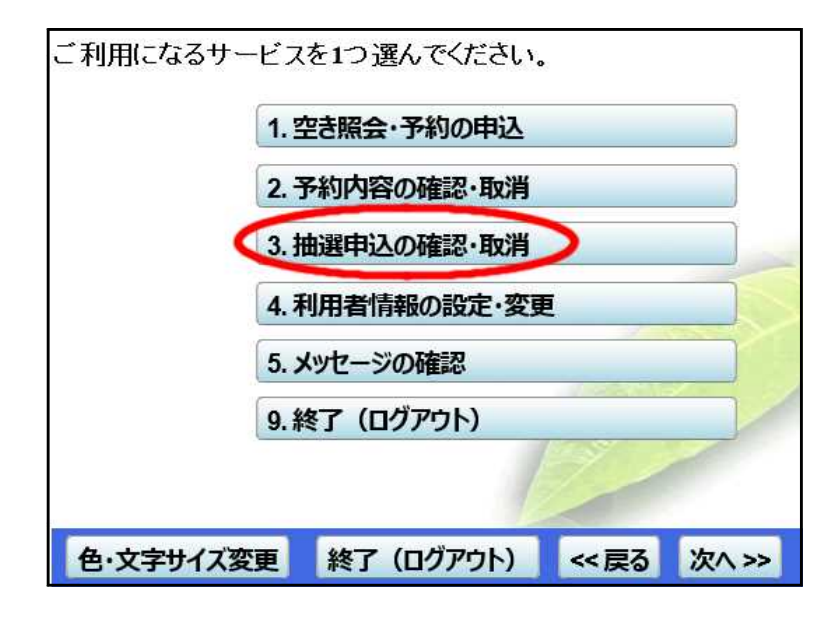

| . 当選確認 |            |                                           |       | 優先順 | 立指定    | 利用日順に表示 |
|--------|------------|-------------------------------------------|-------|-----|--------|---------|
| 確定選択   | 市民体育館 大体育室 | 1/2面                                      |       |     |        |         |
|        | 利用日        | 利用時間帯                                     | 状態    | 詳細  | 確定     | 取消      |
|        | 2021/09/04 | 18:00~21:00                               | 落選    | 詳細  | 確定     | 取消      |
|        | 市民体育館 大体育室 | 全面                                        | 10    |     |        | 1       |
|        | 利用目        | 利用時間帯                                     | 状態    | 詳細  | UTE AL | 取消      |
|        | 2021/09/11 | 18:00~21:00                               | 当選    | 詳細  | 確定     | 取消      |
|        | 2021/09/18 | 18:00~21:00                               | 落選    | (詳日 | 確定     |         |
|        | 2021/09/25 | 18:00~21:00                               | 当選    | 詳維  | 確定     | 取消      |
|        |            | Le la la la la la la la la la la la la la |       |     |        |         |
|        | 色・文字サイズ変更  | <へ << 戻る                                  | 次^ >> |     |        |         |

- 14 -

確定したいものだけ選択 選択しなかったものは確定取消しされます。

### 当選の確定/確定取消の確認

以下の当選を確定、もしくは確定取消します。 内容がよろしければ「更新」ボタンを押してください。

| 市民体育館 大体育室 全面  |             |       |  |
|----------------|-------------|-------|--|
| 利用日            | 利用時間帯       | 処理    |  |
| 2021/09/11     | 18:00~21:00 | 確定    |  |
| 2021/09/25     | 18:00~21:00 | 確定    |  |
|                | 必ず、実行       | して下さい |  |
| 色・文字サイズ変更 メニュー | ∧ ≪戻る 更新≫   |       |  |
|                |             |       |  |

5. 完了

| 利用日        | 利用時間帯       | 状態           |
|------------|-------------|--------------|
| 2021/09/11 | 18:00~21:00 | 当選確定         |
| 2021/09/25 | 18:00~21:00 | 当選確定         |
|            |             | 必ず確認         |
|            |             | SC. 7 HE DLA |

- ★ この操作に関する利用者宛のメッセージはありません
- ★ この操作が完了しているかは「予約内容の確認・取消」で確認することができます。

| 寝屋川市公共施設于          | 予約システム | 予約内容      | の確認・取           | 消        |       |
|--------------------|--------|-----------|-----------------|----------|-------|
| メッセージ (通知)         | 予約の取消な | を行う場合は「取  | ス消」ボタンで選び、      | 「次へ」ボタ   | ンを押して |
| ログアウトする            | そ約内容や約 | 唐がてきより。   | /<br>「る場合は「詳細し; | ボタンを、備品  | (付帯品) |
| 処理ガイド非表示           | 加予約や変更 | 更をする場合は   | 予約/変更」ボタ:       | ンを押してくだ  | さい。   |
| ▼予約確認<br>▼予約取消確認   | 表示     | 期間指定登録済   | 称設グループ 利用       | 用日順に表示   | 印刷用   |
| ▼予約取消完了            | 市民体育館  | 大体育室      |                 | H- TT IN | 77.45 |
|                    | 状態     | 利用日       | 利用時間市           | 使用料      | 予約    |
|                    | - (    | 2021/9/11 | 18:00~21:00     | 9,600円   | 詳細    |
| 途中で、ブラウザの「戻る」<br>は | -      | 2021/9/25 | 18:00~21:00     | 9,600円   | 詳細    |
| 使用しないでください。        | 色・文字   | サイズ変更     | -ユーヘ << 戻る      |          |       |

当選確定を完了したものが追加表示される

## 空き申込方法

- 1.「公共施設予約メニュー」へ
- 類や使用目的で探したい方は、「公共施設予約メニュー」を選ん でください。
  公共施設予約メニュー
  社会教育施設
  野外活動センター(宿泊施設)
  体育施設
  抽選に申込める施設
  色・文字サイズ変更 終了(ログアウト)
- 2.「空き照会・予約の申込」へ

3. 施設選択

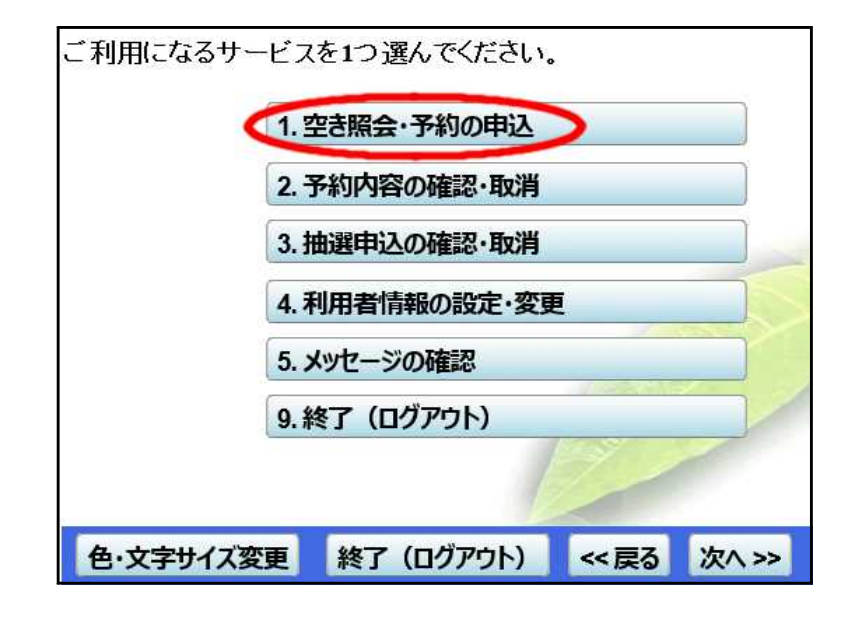

P & 5 池の里市民交流センター 案内 P & 6 地域交流センター 案内 EP & P 連絡 野外活動センター 案内 P & P & 案内 市民会館 EP & P 市民体育館 案内 EP P G 南寝屋川公園 案内  $(\mathcal{D})$ 次頁 1/2 前頁 << 戻る ( 次へ >> ) 色・文字サイズ変更 1---X

4. 申込希望月のカレンダーへ

最初に表示されるカレンダーは 今月分です

今月分の空き申込であれば、そ のまま「6表示開始日設定」に 進んで下さい

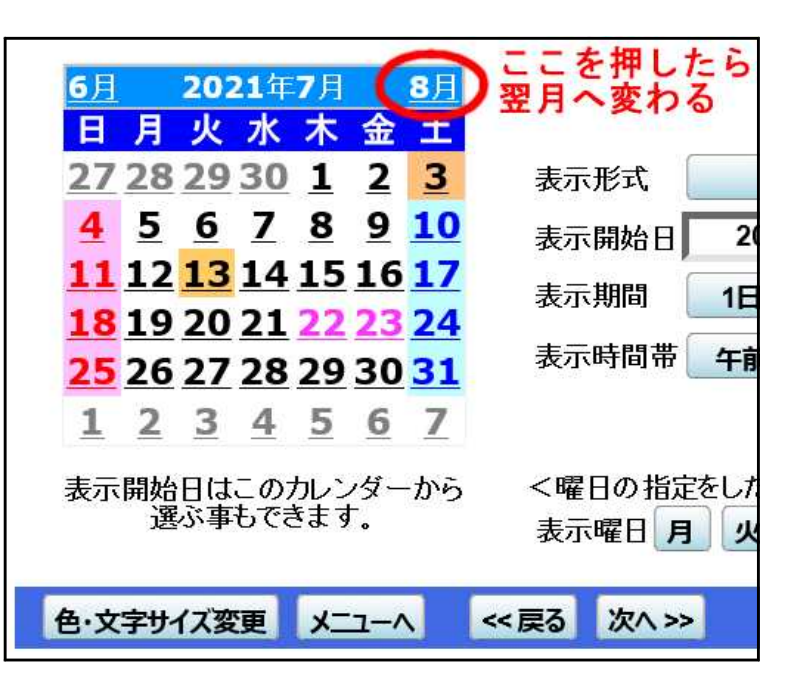

5. 表示開始日設定

右図は7月16日から 表示させたい場合

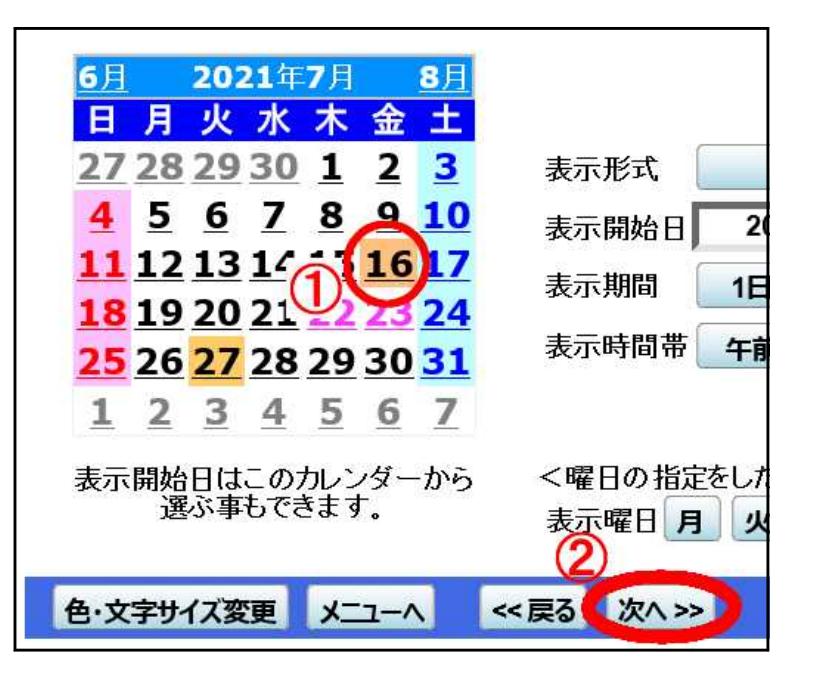

### 6. 利用希望日選択

| 大体    | 育室                                            |               |             |                      |              | 定員           | _           |
|-------|-----------------------------------------------|---------------|-------------|----------------------|--------------|--------------|-------------|
|       | Β                                             | 月             | 火           | 水                    | 木            |              | ±           |
| - 7 - |                                               |               |             |                      |              | 16 —         | 17 -        |
| - 7 - | 18 -                                          | 19 —          | 20 休館       | 21 —                 | 12 -         | 23 —         | 24 -        |
| - 7 - | <u>25                                    </u> | <u> 26 —</u>  | <u>27 –</u> | <u>28 O</u>          | <u>29選択O</u> | <u>30 🛆 </u> | <u>31 </u>  |
| 8     | <u>1 0</u>                                    | <u>2 O</u>    | <u>3 </u>   | <u>4 O</u>           | <b>5選択O</b>  | <u>6 O</u>   | 7.0         |
| 8     | <u>8 O</u>                                    | <u>9 O</u>    | <u>10 O</u> | <u>11 O</u>          | 12 0         | <u>13 </u>   | <u>14 O</u> |
| 8     | <u>15 O</u>                                   |               |             |                      | $\mathbf{T}$ |              |             |
| く前    | の期間を表示                                        |               | << `        | <u>戻る 次へ&gt;&gt;</u> | U            | 次            | の期間を表       |
| 小体    | 育室                                            |               |             |                      |              | 定員           | _           |
|       | В                                             | 月             | 火           | 水                    | 木            |              | <u>土</u>    |
| - 7 - |                                               |               |             |                      |              | 16 —         | 17 –        |
| - 7 - | 18 —                                          | 19 —          | 20 休館       | 21 –                 | 22 —         | 23 —         | 24 –        |
| 7     | <u>25                                    </u> | <u> 26 – </u> | 27 –        | <u>28 O</u>          | <u>29 O</u>  | <u>30 O</u>  | <u>31 O</u> |
| 8     | <u>1 0</u>                                    | <u>2 O</u>    | <u>3 O</u>  | <u>4 O</u>           | <u>5 O</u>   | <u>6 O</u>   | <u>7 0</u>  |

★○や△がある日が申込めます

★部屋に関係なく複数選択できます (ここでは大体育室の7月29日と8月5日を選択しています。)

ページの一番下まで移動して

| 开修3 | 室           |       |             |             |       | 定員          | <u></u>     |
|-----|-------------|-------|-------------|-------------|-------|-------------|-------------|
|     | B           | 月     | 火           | 水           | 木     |             | ±           |
| 7   |             |       |             |             |       | 16 -        | 17 -        |
| 7   | 18 -        | 19 —  | 20 休館       | 21 –        | 22 -  | 23 -        | 24 -        |
| 7   | 25 -        | 26    | 27 –        | 28 O        | 29 () | 30 0        | <u>31 Z</u> |
| 8   | 10          | 20    | <u> 3 O</u> | <u>4 O</u>  | 5 O   | <u>6 O</u>  | 7 C         |
| 8   | 80          | 90    | <u>10 O</u> | <u>11 O</u> | 12 O  | <u>13 O</u> | 14 (        |
| 8   | <u>15 O</u> |       |             |             |       |             |             |
| 前の  | 期間を表示       |       |             | 展る 次へ>>     |       | 力           | の期間を        |
|     |             |       | 2           |             |       |             |             |
| 色·: | 文字サイズ変更     | א-ב_א | << 戻る(次     | ×>>         |       |             |             |
|     |             |       |             |             |       |             |             |

7.利用希望 時間帯選択

|           | 0.00-                                                                                       |                                                                    |                                                                                                    |                                                                                                    |
|-----------|---------------------------------------------------------------------------------------------|--------------------------------------------------------------------|----------------------------------------------------------------------------------------------------|----------------------------------------------------------------------------------------------------|
| 正具        | 9:00∼<br>12:00                                                                              | 12:00~<br>15:00                                                    | 15:00~<br>18:00                                                                                                    | 18:00<br>21:0                                                                                                    |
|           | 0                                                                                           |                                                                    | 0                                                                                                    | _0                                                                                                    |
| - (1)     | 選択O                                                                                         |                                                                    | _0_                                                                                                    | _0                                                                                                    |
| _ •       |                                                                                             | _0_                                                                | 0                                                                                                    |                                                                                                    |
| << 戻る     | 次~ >>                                                                                       |                                                                    |                                                                                                    |                                                                                                    |
| は案内画面がありま | to.                                                                                         |                                                                    |                                                                                                    |                                                                                                    |
| 定員        | 9:00~<br>12:00                                                                              | 12:00~<br>15:00                                                    | 15:00~<br>18:00                                                                                                    | 18:00<br>21:0                                                                                                    |
| -         | _0_                                                                                         | _0_                                                                | 0                                                                                                    |                                                                                                    |
| -         | 選択〇                                                                                         | 0                                                                  | <u> </u>                                                                                                    | _0                                                                                                    |
| 200       | 0                                                                                           | 0                                                                  |                                                                                                    |                                                                                                    |
| 《 戻る      | )次1>>>                                                                                      |                                                                    |                                                                                                    | 11                                                                                                    |
| =7        |                                                                                             |                                                                    |                                                                                                    |                                                                                                    |
|           | -<br>-<br>-<br>-<br>-<br>-<br>-<br>-<br>-<br>-<br>-<br>-<br>-<br>-<br>-<br>-<br>-<br>-<br>- | -<br>-<br>-<br>-<br>-<br>-<br>-<br>-<br>-<br>-<br>-<br>-<br>-<br>- | -     0       -     運択の     0       -     0     0       -     0     0       -     0     0       -     0     12:00~       12:00     15:00       -     0     0       -     0     0       -     0     0       -     0     0       -     0     0       -     0     0       -     0     0       -     0     0       -     0     0 | -     0     0       -     0     0     0       -     0     0     0       -     0     0     0       -     0     0     0       -     0     12:00~     15:00~       -     0     0     0       -     0     0     0       -     0     0     0       -     0     0     0       -     0     0     0       -     0     0     0       -     0     0     0       -     0     0     0       -     0     0     0 |

- ★ ○がある時間帯が申込めます
- ★ 複数選択できます。
- ★ 同じ部屋で9時~12時の枠と12時~15時の枠、2つを連続して選択すると、 9時~15時は1つの枠(申込1件分)として扱われます。
- ★ 同じ部屋で9時~12時と12時~15時など、分けて申し込みたいときは、どちらか一つの抽選申込を「11.完了」まで進めてください。そしてもう一つの抽選申込を改めて「2.公共施設予約メニュー」から行って下さい。

【8.利用希望時間帯選択】で複数選択した場合は、 今日の日付に一番近いものが表示されます。

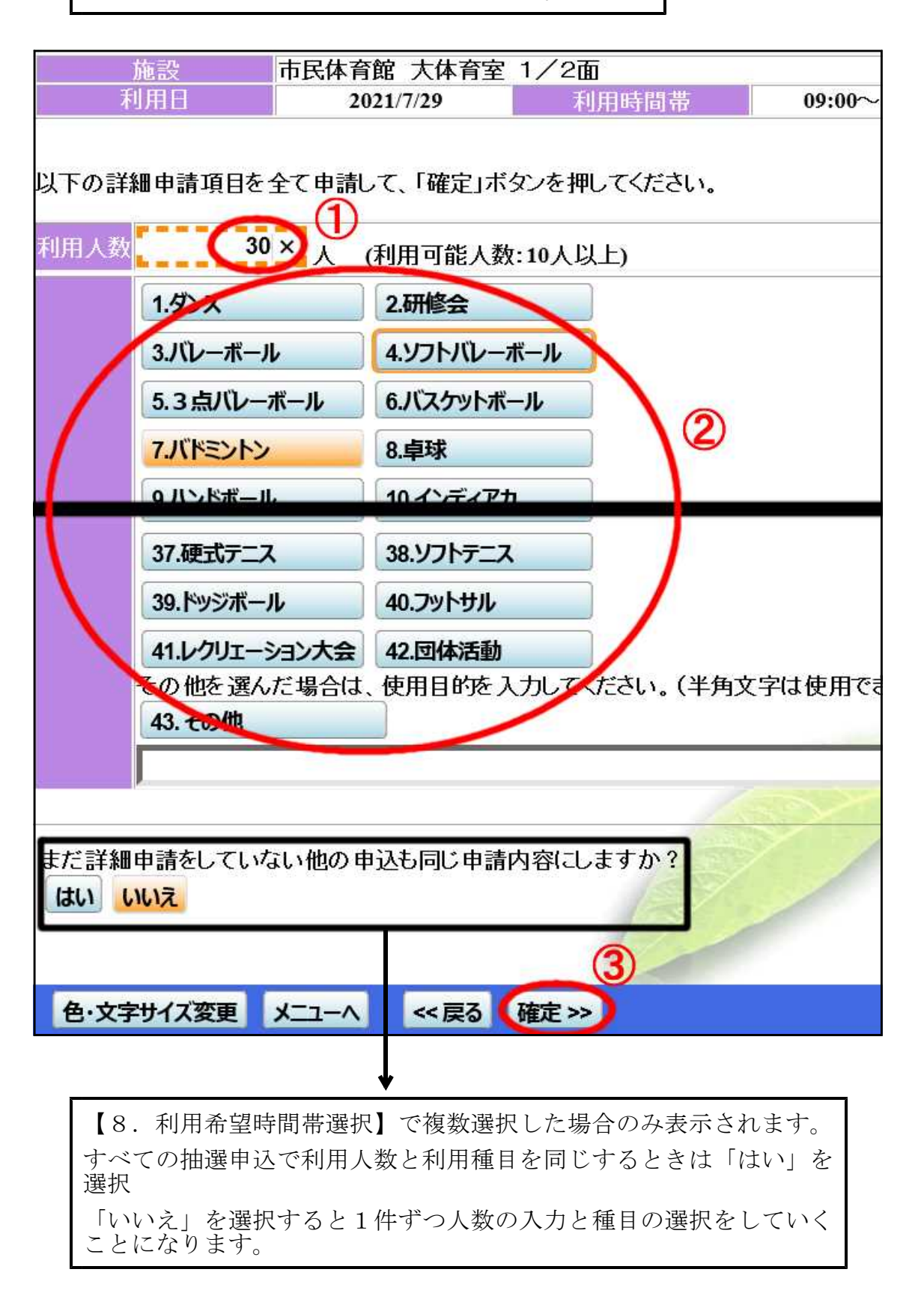

| 9. | 申込内容<br>確認 | 申込内容を確認 | 別て、よろしけれ  | ず「申込」ボタンを押してく | ごさい。   |
|----|------------|---------|-----------|---------------|--------|
|    |            | 市民体育館 力 | 大体育室 1/2面 | 75<br>19      | 詳細申請 > |
|    |            | 利用日時    | 2021/7/29 | 09:00~12:00   | 備品予約 > |
|    |            | 施設使用料   | 4,000円    | 備品使用料         | -      |
|    |            | 申請内容    | 利用目的「バドミン | トン」、利用人数「30人」 |        |
|    |            | 注意事項    |           |               |        |
|    |            | 市民体育館 ブ | 大体育室 1/2面 | Ĩ             | 詳細申請 > |
|    |            | 利用日時    | 2021/8/5  | 09:00~12:00   | 備品予約>  |
|    |            | 施設使用料   | 4,000円    | 備品使用料 🔤 😽     | / = /  |
|    |            | 申請内容    | 利用目的「バドミ」 | トン」、利用人数「30人」 |        |
|    |            | 注意事項    |           | EZ            |        |
|    |            |         |           |               |        |
|    |            | 色・文字サイズ | 変更 メニューヘ  | 《戻る (申込》)     |        |

10. 完了

| 申込を受付けま | した。       |             |            | 印刷        |
|---------|-----------|-------------|------------|-----------|
| 市民体育館 力 | 大体育室 1/2面 |             |            | 備品予約 >    |
| 利用日時    | 2021/7/29 | 09:00~12:00 |            |           |
| 施設使用料   | 4,000円    | 備品使用料       |            |           |
| 申請内容    | 利用目的「バドミン | トン」、利用人数    | 30人」、使用料区  | 分「11:使用料」 |
| 注意事項    |           |             |            |           |
| 市民体育館 ブ | 大体育室 1/2面 |             |            | 備品予約 >    |
| 利用日時    | 2021/8/5  | 09:00~12:00 |            | 100 C     |
| 施設使用料   | 4,000円    | 備品使用料       |            |           |
| 申請内容    | 利用目的「バドミン | トン」、利用人数    | 「30人」、使用料区 | 分「11:使用料」 |
| 注意事項    |           |             |            | 1         |
|         |           |             | 승하         | 8,000円    |
| 色・文字サイス | マダ更 メニューヘ | 戻る          |            |           |

### 予約確認・取消方法

- ★ 取消が完了すると、「予約取消のご連絡」のメッセージが届きます。メッセージの確認方法は25 ページ「メッセージの確認」を参照して下さい。
- ★ 取消操作完了後、取り消した予約内容は、そのメッセージでのみ確認ができます。
- ★ メッセージを削除すると、利用者用システムでは取り消した予約内容を確認することはできなくなります。
- ★ なお、取消の操作する日が利用日から14日以内では、利用料同額のキャンセル料がかかり ます。この場合、操作途中でキャンセル料が表示されますが、操作を完了するとキャンセル 料は確認できなくなります。
- ★ 必要に応じて、取消操作完了前に予約内容等を控えておいて下さい。
- 1.「公共施設予約メニュー」へ

| 夏や使用目的で発びたいがは、「公共施設」「約入-<br>でください。 | _1 _]で 遥/v |
|------------------------------------|------------|
| 公共施設予約メニュー                         |            |
| 社会教育施設                             |            |
| 野外活動センター(宿泊施設)                     |            |
| 体育施設                               |            |
| 抽選に申込める施設                          |            |
| 色・文字サイズ変更 終了 (ログアウト)               |            |

2.「予約内容の確認・取消」へ

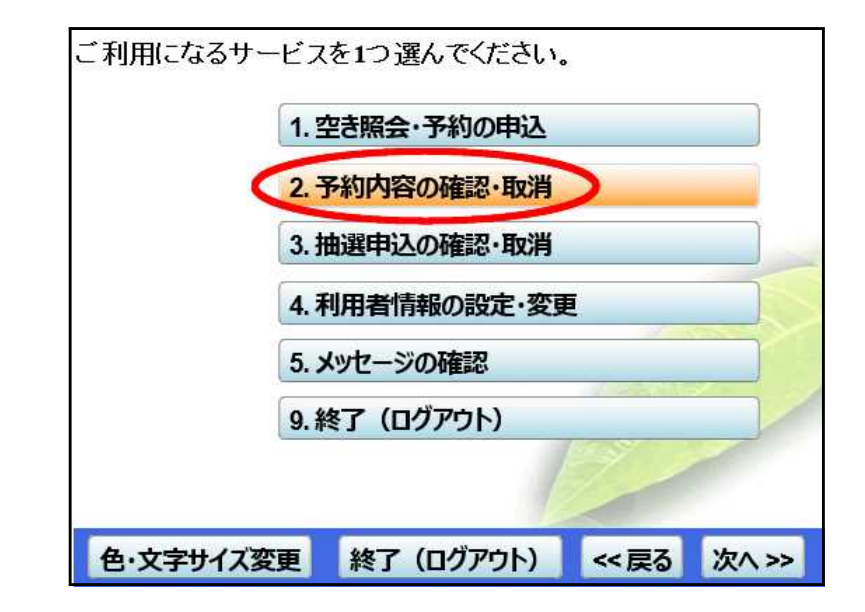

- 3. 予約確認
  - 取消選択

|      | 衣示期间指正    | 登録消施設グループ   | 利用日順に表示    | R  | 印刷用画    |       |
|------|-----------|-------------|------------|----|---------|-------|
| 民体育館 | 大体育室 全    | ۵.          |            |    |         | U     |
| 状態   | 利用日       | 利用時間帯       | 使用料        | 予約 | 備品(付帯品) | - KAN |
| -    | 2021/9/11 | 18:00~21:00 | 9,600円     | 詳細 | 予約/変更   | 取消    |
| -    | 2021/9/25 | 18:00~21:00 | 9,600円     | 詳細 | 予約/変更   | 取消    |
| 民体育館 | 大体育室 1/   | /2面         |            |    |         |       |
| 状態   | 利用日       | 利用時間帯       | 使用料        | 予約 | 備品(付帯品) | 取消    |
| 202  | 2021/8/8  | 15:00~18:00 | (2) 4,000円 | 詳細 | 予約/変更   | 取消    |

取消したいものだけ選択

★ 取消の操作する日が利用日から14日以内では、 利用料同額のキャンセル料がかかります。 その場合は24ページ「キャンセル料がかかる場合」を参照して下さい。

4. 取消実行

| アボリの取斥  | 9 17日 662<br>2消します。 内容が | よろしければ「取う   | 削ボタンを押してください。  |    |
|---------|-------------------------|-------------|----------------|----|
| 状態      | 利用日                     | 利用時間帯       | 施設名利           | 5  |
| -       | 2021/9/11               | 18:00~21:00 | 市民体育館 大体育室 全面  |    |
| _       | 2021/8/8                | 15:00~18:00 | 市民体育館 大体育室 1/2 | 2面 |
| 色・文字サイス | 変更 メニューヘ                | ~戻3 取       | 消>>            |    |

5. 完了

| 予約の取済   | 肖 完了      |             |       |      |      |
|---------|-----------|-------------|-------|------|------|
| 以下の予約を取 | 反消しました。   |             |       |      |      |
| 状態      | 利用日       | 利用時間帯       |       | 施設   | 洺称   |
| -       | 2021/9/11 | 18:00~21:00 | 市民体育館 | 大体育室 | 全面   |
|         | 2021/8/8  | 15:00~18:00 | 市民体育館 | 大体育室 | 1/2面 |
|         |           |             |       | I)   |      |
| 色·文字サイ  | ズ変更メニ     | 1-1戻る       |       |      |      |

必要に応じて、取り消した予約内容を控えて下さい。

キャンセル料がかかる取消を実行しよう とすると、右のようなポップアップ画面 が表示され、キャンセル料がかかること が通知されます。

www4.pf489.com の内容 キャンセル料が発生する予約の取消を行おうとしています。

OK

★ 取消実行

### 予約の取消 確認

以下の予約を取消します。内容がよろしければ「取消」ボタンを押してください。 キャンセル料が発生する予約の取消があります。

| 状態      | 利用日       | 利用時間带       | 施設名                              |
|---------|-----------|-------------|----------------------------------|
| -       | 2021/9/11 | 18:00~21:00 | 市民体育館 大体育室 全面<br>キャンセル料:9,600円   |
| -       | 2021/8/8  | 15:00~18:00 | 市民体育館 大体育室 1/2面<br>キャンセル料:4,000円 |
|         |           |             | P                                |
| 色・文字サイス | 《変更 メニューへ | < 戻る 取消     | »)                               |
|         |           |             | /                                |

★ キャンセル料が確認できるのは、この画面のみです。 必要に応じて、キャンセル料を控えて下さい。

★ 完了

| - V Ven | 利用目       | 利用時間帯       |       | 施認   | 沿称   |
|---------|-----------|-------------|-------|------|------|
|         | 2021/9/11 | 18:00~21:00 | 市民体育館 | 大体育室 | 全面   |
| -       | 2021/8/8  | 15:00~18:00 | 市民体育館 | 大体育室 | 1/2面 |
|         |           |             | 1-3   |      |      |

### メッセージの確認方法

- ★ 予約操作、予約取消操作、抽選申込が完了すると、メッセージが届きます。
- ★ 抽選結果や口座振替予定額もメッセージで届きます。
- ★ 未読のメッセージがあると、ログインしたとき、 右のようなポップアップ画面が表示され、未読の メッセージがあることが通知されます。
- 1.「公共施設予約メニュー」へ

#### www4.pf489.comの内容

未読のメッセージが2件あります。メッセージを見るには、画面左上の「メッセージ(通 知)」ボタンを押すか、メニューで「メッセージの確認」を選択してください。(ボタンが 表示されない画面もあります。)

OK

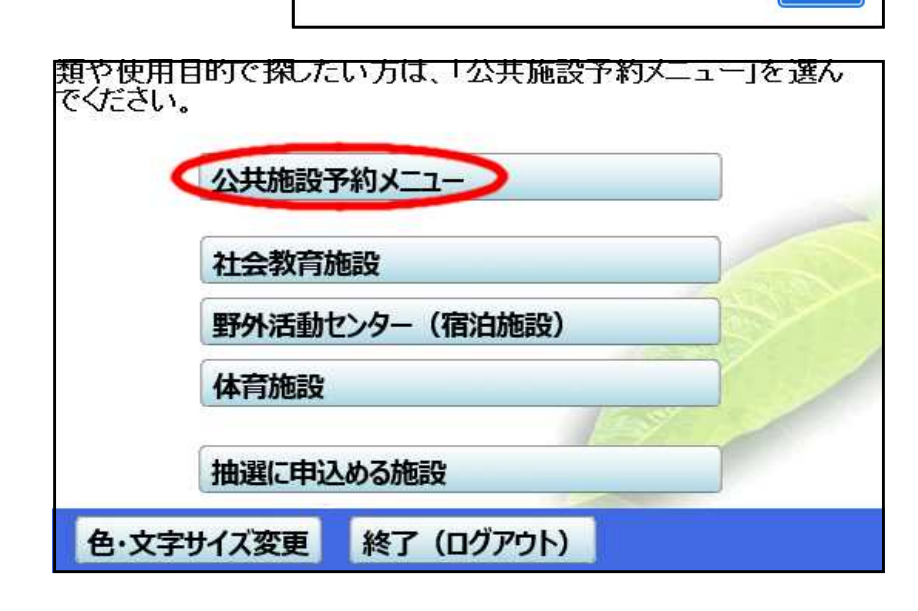

2.「メッセージの確認」へ

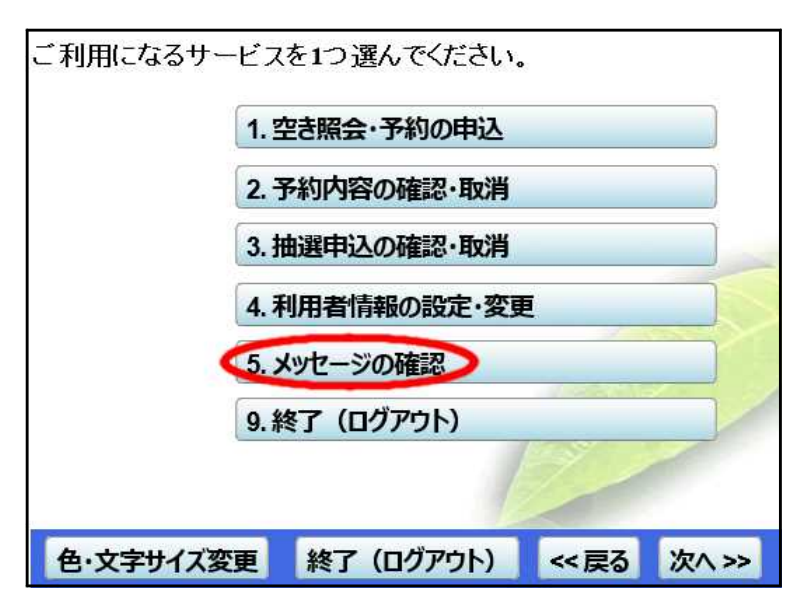

### 3. メッセージ確認

| 未読のメ<br>閲覧した<br>メッセー | ッセージが2件ありま<br>いメッセージの件名を<br>·ジを削除する場合は、 | す。<br>選んでくださ(<br>「削除」ボタン | ハ。<br>ンを選んで、「次へ」ボタンを押して | てください。 |
|----------------------|-----------------------------------------|--------------------------|-------------------------|--------|
|                      | 通知日付                                    | 時刻                       | 件名                      | 削除     |
| 未読                   | 2020/9/17                               | 19 : 46 🌘                | 予約取消のご連絡                | 削除     |
| 未読                   | 2020/9/17                               | 19:45                    | 予約完了のご連絡                | 削除     |
|                      | 2020/9/16                               | 09:00                    | 抽選に当選しました。              | 削除     |
|                      | 2020/9/16                               | 09:00                    | 抽選にもれました。               | 削除     |
|                      | 2020/9/9                                | 03:00                    | <u>ロ座振替予定のご連絡</u>       | 削除     |
| 色・文                  | 字サイズ変更 メニュ                              | -^ << 戻                  | る 次へ >>                 |        |

件名タイトルを選択すると、その メッセージの内容が表示されます。

| ッセージは | は以下のようになっ                                                     | ています。                                           |       |
|-------|---------------------------------------------------------------|-------------------------------------------------|-------|
| 通知日付  | 2020/9/17                                                     | 通知時刻                                            | 19:46 |
| 件名    | 予約取消のご連絡                                                      |                                                 |       |
| 本文    | 以下の予約を取消<br>利用日:2020年<br>利用時刻:9時~1<br>利用施設:市民体<br>問合せ:TEL 072 | しました。<br>10月31日<br>12時<br>育館 大体育室<br>2-824-5858 | 1/2面  |

## ご利用の手引き

操作がわからないとき、マニュアルをご覧いただけます。

1. 最初の画面 📃

| . <b>4</b> 3 | 空き状況の照会や予約をしたい施設を選んでください。<br>予約取消、抽選結果確認を行いたい方や、利用施設を施設の種類や使用目的で探したい方は、「公共施設予約メニュー」を選んでください。 | 用の手弓 |
|--------------|----------------------------------------------------------------------------------------------|------|
| ません。         | 公共施設予約メニュー                                                                                   |      |
| 5~           | 社会教育施設                                                                                       |      |
|              | 野外活動センター(宿泊施設)                                                                               |      |
|              | 体育施設                                                                                         |      |
|              | 抽選に申込める施設                                                                                    | 1    |

2. 操作説明用 メニュー

| 喧日川古 一                                                     | ▲ 寝屋川市 公共施設予約システム                                                                                                    |
|------------------------------------------------------------|----------------------------------------------------------------------------------------------------|
| <b> 一 一 一 一 一 一 一 一 一 一 一 一 一 一 一 一 一 一 一 </b>             | パソコン版へ ルブメニュー・トップページ                                                                                                    |
| ヘルプメニュー                                                    | はじめに                                                                                                    |
|                                                            | パソコン版トッブページです。操作方法の分からない項目を左のメニューからお                                                                                                    |
| 利用者登錄·変更                                                   | 選び下さい。                                                                                                    |
| <ul> <li>■利用者登録事前入力(個人)</li> <li>■利用者登録事前入力(団体)</li> </ul> | 機能目前。contractoryのことの生活設置予約へようこそ<br>のためになった。 そのなめ思いであるというになった。                                                                                                    |
| 国バスワードの設定                                                  | Provide Transformed Annual Annual Annua |
| <u>国内スワートの多更</u><br>予約・照会                                  | A.T. 6781.5 (10.55) せん。<br>主会なな地域<br>7594 (第1299-1) (第13時前)                                                                                                    |
| ■予約申込·空き状況照会                                               | 1737 BESSON 711 2005 Stel                                                                                                    |
| <ul> <li></li></ul>                                        |                                                                                                    |
| 抽選前                                                        | N-22494.660 8 7                                                                                                    |
| 国抽選申込の確認・変更                                                | パソコン版URL: <u>https://www4.pf489.com/nevasawa/web/</u>                                                                                                    |
| ▶ 地理由这个取当                                                  | パソコン版URL: <u>https://www4.pf483.com/nevagawa/web/</u>                                                                                                    |